The Ultimate Label Printer Pro 5.1

© 1998 by Aaron Dietrich and Jordan Pinsker. All rights reserved worldwide. Distributed by Blue & Cyan Electronic Publishing, Pioneers in the Pay&Play Concept. <u>http://www.aspenmall.com/software/lpp.html</u>

The Ultimate Label Printer Pro prints labels for Compact Disk jewel cases, as well as Zip, Jaz, SyJet, EZ Flyer, audio cassette, video cassette, DAT, and others on plain paper. Simply cut out the labels and fold them into your cases. Because the Ultimate Label Printer Pro uses a Plug-In technology, support for new media types can easily be added to match your exact needs. Since there is **NO LIMIT** to the number of Plug-Ins you can use, registering once allows you to take advantage of all of the new Plug-Ins that we are constantly developing.

The Ultimate Label Printer Pro supports different font, style, size, justification, and color control for the text on the front and back labels, as well as for the rotated text on those labels that require it. High resolution graphics (bmp, jpeg, tiff, and pcx files) can also be added to the labels, and can be scaled and repositioned.

#### **Contact Information**

If you have any questions about the Ultimate Label Printer Pro please visit our web site or send us an email:

Technical Support - adietrich@aspenmall.com Sales and Registration Information - jpinsker@aspenmall.com Questions about our Secure Web Server - bc@aspenmall.com

#### **Registration Information**

To prevent the Ultimate Label Printer Pro from printing the UNREGISTERED notice and the "X" on the labels, go to <u>http://www.aspenmall.com/software/lpp.html</u> where you can register and immediately receive a personalized registration code for just US \$20.

- Visa/MC accepted on our Secure Server Payment Page. -

You may also fill out the enclosed order form and order by email or send in your order via the postal service. If you use our secure web server, your personalized registration code will be sent to you IMMEDIATELY upon receiving your registration information, so you can begin printing labels without any delay.

## **Site Licenses**

Site licenses are available for \$200 for an unlimited number of users within your organization. This license covers all locations for your organization within a 10 mile (16 kilometer) radius of your site. You can order a site license online using our secure server or with the register application included with this program. You will receive a single registration code for use by anyone in your organization.

Use the links below to get help on any topic:

About the Ultimate Label Printer Pro General Help <u>Preferences</u> <u>Printing Help</u> <u>Registration Information</u> <u>Version History</u>

## **General Help**

The Label Printer Pro prints labels for all types of media cases on plain paper.

#### **Creating a New Label**

To create a label, choose New Label from the File menu and then select the type of label you want from the New Label... dialog box. Check by our web site often as new label Plug-Ins are always being added. As a registered user, you can add as many plug-ins as you like and you will not have to register again to take advantage of them. The Ultimate Label Printer Pro ships with the basic Plug-Ins for CD, Zip, SyQuest EZ, SyJet, MO, Jazz, Audio Cassette, and DAT labels.

In your new document, enter the information you want to appear on the label. If the label has any type of rotated text, enter that in "Title" field and it will appear rotated on the label. If the title text is too big for a given text area, it will be scaled down automatically. You can now use any combination of fonts, colors, styles, and attributes (bold, italic, underline, etc.) for the rotated text. Use the style menu on the menubar, the font and size combo boxes on the toolbar, along with the text color and background color buttons on the toolbar to manipulate text and color. If you move the mouse over the toolbar buttons, a tooltip will appear explaining the function of each button.

The front and back cover text will appear on top of any graphics you add to the label. **However, to see the graphics you add you must first click on the print preview icon or choose "print preview" from the file menu. Your graphics will not be visible when editing text.** Your custom graphics can be scaled and moved using the Layout Tools floating toolbar, where you can select a custom background color for both the front and back labels, as well as manipulate picture options. If you choose to scale a picture, the location controls for that picture will be dimmed since they no longer apply.

## **Adding Graphics**

To add a graphic, click on an "Add" button on the toolbar window. You can only add and manipulate pictures that are visible in the current label. So, for example, if you want to add a picture to the back cover of a CD Label, you must first switch to the back label, and then add the picture. The Ultimate Label Printer Pro will let you add any files of type .BMP, .JPG, .TIF, and .PCX.

Use the Print Preview... option to see a print preview of the labels you want to print. You must print preview to see your graphics on screen.

#### System Requirements

The Ultimate Label Printer Pro 5.1 requires any PC with Windows 95. A Mac OS version is also available.

Although it is possible to run the Ultimate Label Printer Pro on a 640x480 screen, most labels

do not fit on it. Thus, 800x600 is the minimum recommended monitor resolution for running this program.

Use the links below to get help on any topic:

About the Ultimate Label Printer Pro General Help <u>Preferences</u> <u>Printing Help</u> <u>Registration Information</u> <u>Version History</u>

# Version 5.1 Pro (06/12/98)

- The **Ultimate Label Printer Pro** combines all of the programs in the old Label Printer Pro Series into one and has support for a virtually unlimited number of label formats using a Plug-In technology. For example, it now supports CD, Zip, SyQuest EZ Flyer, Magneto Optical, Audio Cassette, Jaz, SyJet, and DAT case labels, just to name a few.

- Created a completely new interface that shows an outline of the label you are working on.

- Added support for **transparent** fully styled rotated text (with multiple sizes, fonts, attributes, and colors) for those labels that use it.

- Added a new toolbar that vastly simplifies the interface. It is includes **new background color options**, as well as picture scaling/manipulation controls.

- Added new preferences options.

- Added support for JPEG, TIFF, PCX, as well as the older BMP graphics file formats.
- Added justification support to the rotated text.
- Added multiple line support to the rotated text.

- Upgraded the version number to be in synch with the Mac OS ULPP version number.

# Version 1.1.1 Pro (07/10/97)

- Fixed a printing bug on the back label.
- Improved stability and performance.
- Rebuilt with Metrowerks Codewarrior IDE 2.0.

# Version 1.1 Pro (06/11/97)

- Fixed a problem with the registration system.
- Fixed the register.exe application so it now properly accepts orders via email.
- Added a floating right mouse button menu for editing.
- Added .cdl file type to the registry.
- Added the ability for a .cdl file to be opened by simply double-clicking the document.
- Fixed a bug that sometimes corrupted the font menu.
- Fixed a bug in the edit menu.

# 1.0 Pro (06/05/97)

- Initial Release.

Use the links below to get help on any topic:

About the Ultimate Label Printer Pro General Help Preferences Printing Help Registration Information Version History

## **Registration Information**

To prevent the Ultimate Label Printer Pro from printing the UNREGISTERED notice and the "X" on the labels, go to <u>http://www.aspenmall.com/software/lpp.html</u> where you can register and immediately receive a personalized registration code for just US \$20.

- Visa/MC accepted on our Secure Server Payment Page. -

You may also fill out the enclosed order form and order by email or send in your order via the postal service. If you use our secure web server, your personalized registration code will be sent to you IMMEDIATELY upon receiving your registration information, so you can begin printing labels without any delay.

## **Site Licenses**

Site licenses are available for \$200 for an unlimited number of users within your organization. This license covers all locations for your organization within a 10 mile (16 kilometer) radius of your site. You can order a site license online using our secure server or with the register application included with this program. You will receive a single registration code for use by anyone in your organization.

Use the links below to get help on any topic:

<u>About the Ultimate Label Printer Pro</u> <u>General Help</u> <u>Preferences</u> <u>Printing Help</u> Registration Information <u>Version History</u>

## **Printing Help**

To get a preview of the printed output, which shows your text transparently overlayed on top of your graphics, choose Print Preview... from the file menu or the toolbar. This will give an estimation of the printed output. Since many fonts are displayed differently on the screen than they are on the printer, they may appear slightly larger or smaller on the printer.

You can also alter your print options (print to one page, etc...) and your graphics options (scaling, location, etc...) from this dialog box. It is generally a good idea to print preview before printing.

## **Paper Selection**

To make labels that easily fit into their cases, try using paper that is firmer than standard copy paper. I recommend Hammermill LaserPrint as an inexpensive alternative to some of the higher priced ink-jet and laser printer papers on the market today.

If you experience problems while printing labels, make sure that you are using the latest version of your printer driver. If these problems persist, please send a description of your problem to dietricha@aspenmall.com

Use the links below to get help on any topic:

<u>About the Ultimate Label Printer Pro</u> <u>General Help</u> <u>Preferences</u> Printing Help <u>Registration Information</u> <u>Version History</u>

# Preferences

Select Preferences... from the file menu to change the following options.

## **Default Font Settings**

Choose the font and size that each text area for every new label will be set to by default.

## **Default Print Options**

1) Print to One Page by Default.

For those labels that are more than one page, such as the CD label, you can choose to print both labels to one page or to two separate pages. Although you can change this value when you select "Print Preview," it will always initially be set to the value specified by this option to make it easier for you to go through routine tasks such as printing. If you want to save a lot of paper, enable this option! When this option is enabled, the crop marks that appear around some labels will no longer appear because there is no space for them.

Print Front Label
Print Back Label

These settings allow you to print only the front or back of each label by default. It is recommended to keep both of these boxes checked.

#### **Miscellaneous Options**

If your screen is set to a resolution lower than 800x600, you will get a warning on startup that the ULPP prefers a larger screen. This option allows you to turn off this warning.

Use the links below to get help on any topic:

About the Ultimate Label Printer Pro General Help Preferences <u>Printing Help</u> <u>Registration Information</u> <u>Version History</u>